### Add a VDOE-Approved Curriculum to the Classroom Profile

For Single Administrators (including Family Day Home Providers) and Multi-Site **Administrators** 

**Steps for Single-Site Administrators, including Family Day Home Providers:** 

1. On your **Dashboard**, scroll down to your list of **Classrooms**.

| Classroom<br>Profiles<br>Complete!   | O / 1<br>Complete Classroom<br>List ▼             | 0 / 1<br>Complete Observations<br>▼ | Take Action<br>You can click on ea | ach current priority card | d to view remaining tasks. | ©<br>Dismiss    |
|--------------------------------------|---------------------------------------------------|-------------------------------------|------------------------------------|---------------------------|----------------------------|-----------------|
| CLASSROOMS STATU                     | IS BREAKDOWN ADDITIONA                            | AL INFORMATION                      |                                    |                           |                            |                 |
| Classrooms                           |                                                   |                                     |                                    | 1                         | Upload Classroom List      | + Add Classroom |
| Classroom Name Show Inactive Classro | <ul> <li>Filter by Class</li> <li>poms</li> </ul> | sroom Name                          | × Clear Filters                    |                           |                            |                 |
| Classroom \$ Classroo                | n Name * Age Level of Clas                        | ≎   <u>Classroom E</u> <b>()</b>    | Classroom Profile \$               | Observation Status \$     | Observation Date \$        | Actions         |
| 15422 Animal An                      | dventurers Infant (0-15 mo.) C                    | l 1                                 | Complete                           | Not Started               | N/A                        | Actions :       |

2. Click on "Actions" and select "Edit Classroom Profile."

| Classrooms                  |                                              |                         | 🕹 Upload Classroo        | om List + Add Classroom |
|-----------------------------|----------------------------------------------|-------------------------|--------------------------|-------------------------|
| Classroom Name              | <ul> <li>Filter by Classroom Name</li> </ul> | × Clear Filters         |                          |                         |
| Show Inactive Classrooms    |                                              |                         |                          |                         |
| Classroom  Classroom Name * | Age Level of Clas                            | Classroom Profile       | tatus 🗢 🛛 Observation Da | ate + Actions           |
| 15422 Animal Adventurers    | Infant (0-15 mo.) Cl 1                       | Complete     Not Starte | d N/A                    | Actions :               |
|                             |                                              |                         |                          | Edit Classroom Profile  |

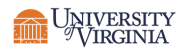

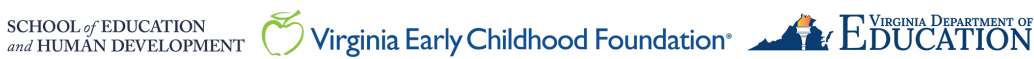

# LinkB5GUIDES

3. Scroll down to the bottom of the page. Answer or edit all the questions under "Curricula or Learning Framework Information." VDOE's most up-to-date list of curricula can be found here.

| CURRICULA OR LEARNING FRAMEWORK INFORMATION                              |                                                                                |
|--------------------------------------------------------------------------|--------------------------------------------------------------------------------|
| Is there a VDOE-approved curriculum or learning framework used?*         | Select curriculum/curricula*                                                   |
| Yes *                                                                    | Select curriculum  Beyond crips and kattles Comprenensive Program, 2nd Edition |
| Do you conduct regular assessments of children's growth and development? | Big Day for PreK                                                               |
| No × +                                                                   | Blueprint                                                                      |
|                                                                          | Brain-Based Learning by Blue Ribbon Results                                    |
|                                                                          | Callahan Education                                                             |
|                                                                          | Childtime Empowered Child                                                      |
|                                                                          | · · · · ·                                                                      |

### **Steps for Multi-Site Administrators:**

1. On your Multi-Site Dashboard, scroll down to your list of Sites. Click on the Site you want to access.

| 1 / 2<br>Complete Registrati<br>▼                                                         | ns O / 0<br>Complete Obse<br>→                | ervations     | O / 0<br>Complete Classroo<br>List ▼ | om            | ► Take Action<br>You can click on each | ach current priority | card to view remai | ining tasks. <u>Dismi</u> | 85<br>85  |
|-------------------------------------------------------------------------------------------|-----------------------------------------------|---------------|--------------------------------------|---------------|----------------------------------------|----------------------|--------------------|---------------------------|-----------|
| SITES STATUS                                                                              | SITES STATUS BREAKDOWN ADDITIONAL INFORMATION |               |                                      |               |                                        |                      |                    |                           |           |
| Site Name <ul> <li>Filter by Site Name</li> <li>Clear Filters</li> </ul> Show Head States |                                               |               |                                      |               |                                        |                      |                    |                           |           |
| Enable Batch                                                                              |                                               |               |                                      |               |                                        |                      |                    |                           |           |
| Site Id 🗢 🛛 Site N                                                                        | me *                                          | Site Type 🖨   | Primary S \$                         | <u>Clas</u> 🕄 | ♦ <u>Adults Co</u> ♦                   | Site Regis 🖨         | VQB5 Elig 🗢        | Access \$                 | Actions   |
| 8129 ABC V                                                                                | onderland Elementary (T                       | Center        | Satesty S 🗊                          | 5             | 1/23                                   | Not Star             | Eligibility Pe     | •                         | Actions : |
| 3194(HS) Sweet                                                                            | Pea Elementary (Testing                       | Public School | PSA MSA 🕩                            | 2             | 1/6                                    | Complete             | Eligibility Pe     | <b>•</b>                  | Actions : |

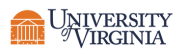

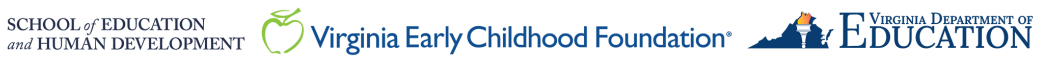

# LinkB5GUIDES

2. Scroll down to your list of Classrooms.

| 2 / 2<br>Classroom Profiles Complete!              | <b>0</b> / 0<br>Complete Observations $\rightarrow$     | Take Action          | each current priority card | d to view remaining tasks | . <u>Dismiss</u> |
|----------------------------------------------------|---------------------------------------------------------|----------------------|----------------------------|---------------------------|------------------|
| CLASSROOMS STATUS BREAKDOWN                        | ADDITIONAL INFORMATION                                  |                      |                            |                           |                  |
| Classrooms                                         |                                                         |                      |                            |                           | + Add Classroom  |
| Classroom Name   Classroom Name  Kather Classrooms | Filter by Classroom Name                                | X Clear Filters      |                            |                           |                  |
|                                                    |                                                         |                      |                            |                           |                  |
| Classroom  Classroom Name A                        | <u>ge Level of Clas</u> ♦ <u>Classroom E</u> <b>③</b> ♦ | Classroom Profile \$ | Observation Status         | Observation Date 🖨        | Actions          |
| 11381 Animal Adventurers Ir                        | nfant (0-15 mo.) Cl 1                                   | Complete             | Not Started                | N/A                       | Actions :        |
| 11380 Little Linguists T                           | oddler (16-35 mo.) 1                                    | Complete             | Not Started                | N/A                       | Actions :        |

3. Click on "Actions" and select "Edit Classroom Profile".

| Classroon    | ns                 |                                         |                   |                              |                    |                  | + Add Classroom        |
|--------------|--------------------|-----------------------------------------|-------------------|------------------------------|--------------------|------------------|------------------------|
| Classroom Na | me                 | <ul> <li>Filter by Classroom</li> </ul> | n Name            | × Clear Filters              |                    |                  |                        |
| Show Inactiv | e Classrooms       |                                         |                   |                              |                    |                  |                        |
| Classroom 🖨  | Classroom Name *   | Age Level of Clas 🚖                     | Classroom E., 🗿 🚔 | Classroom Profile 🖨          | Observation Status | Observation Date | Actions                |
| 11381        | Animal Adventurers | Infant (0-15 mo.) Cl                    | 1                 | <ul> <li>Complete</li> </ul> | Not Started        | N/A              | Actions :              |
| 11380        | Little Linguists   | Toddler (16-35 mo.)                     | 1                 | Complete                     | Not Started        | N/A              | Edit Classroom Profile |

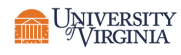

## LinkB5GUIDES

4. Scroll down to the bottom of the page. Answer or edit the fields under "Curricula or Learning Framework Information." VDOE's most up-to-date list of curricula can be found here.

| CURRICULA OR LEARNING FRAMEWORK INFORMATION                              |                                                                                |
|--------------------------------------------------------------------------|--------------------------------------------------------------------------------|
| Is there a VDOE-approved curriculum or learning framework used?*         | Select curriculum/curricula*                                                   |
| Yes 🔹                                                                    | Select curriculum  Beyond Crips and Rattles Comprehensive Program, 2nd Edition |
| Do you conduct regular assessments of children's growth and development? | Big Day for PreK                                                               |
|                                                                          | Blueprint<br>Brain-Based Learning by Blue Ribbon Results                       |
|                                                                          | Callahan Education                                                             |
|                                                                          | Childtime Empowered Child                                                      |
|                                                                          |                                                                                |

#### Need Technical Help? Contact LinkB5 Support Team

- Live Chat: Available on the LinkB5 website •
- Phone: 1-833-554-6525 ٠
- Email: linkb5support@virginia.edu •

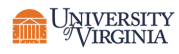

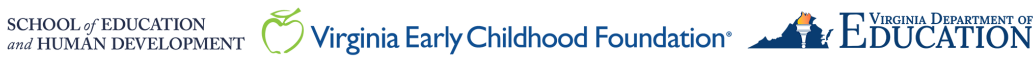